# 註冊及報名流程

請至 ACM ICPC 官網 進行註冊及報名,註冊流程說明如下。隊伍報名 完成後,將進行資格及資料審核,隊伍可上註冊網站確認審核結果(如 隊伍狀態由 pending 變成 accepted,即為報名成功);如有任何註冊 或審核問題,請透過官方信箱連絡。

#### 1. 進入 ACM ICPC 官網首頁

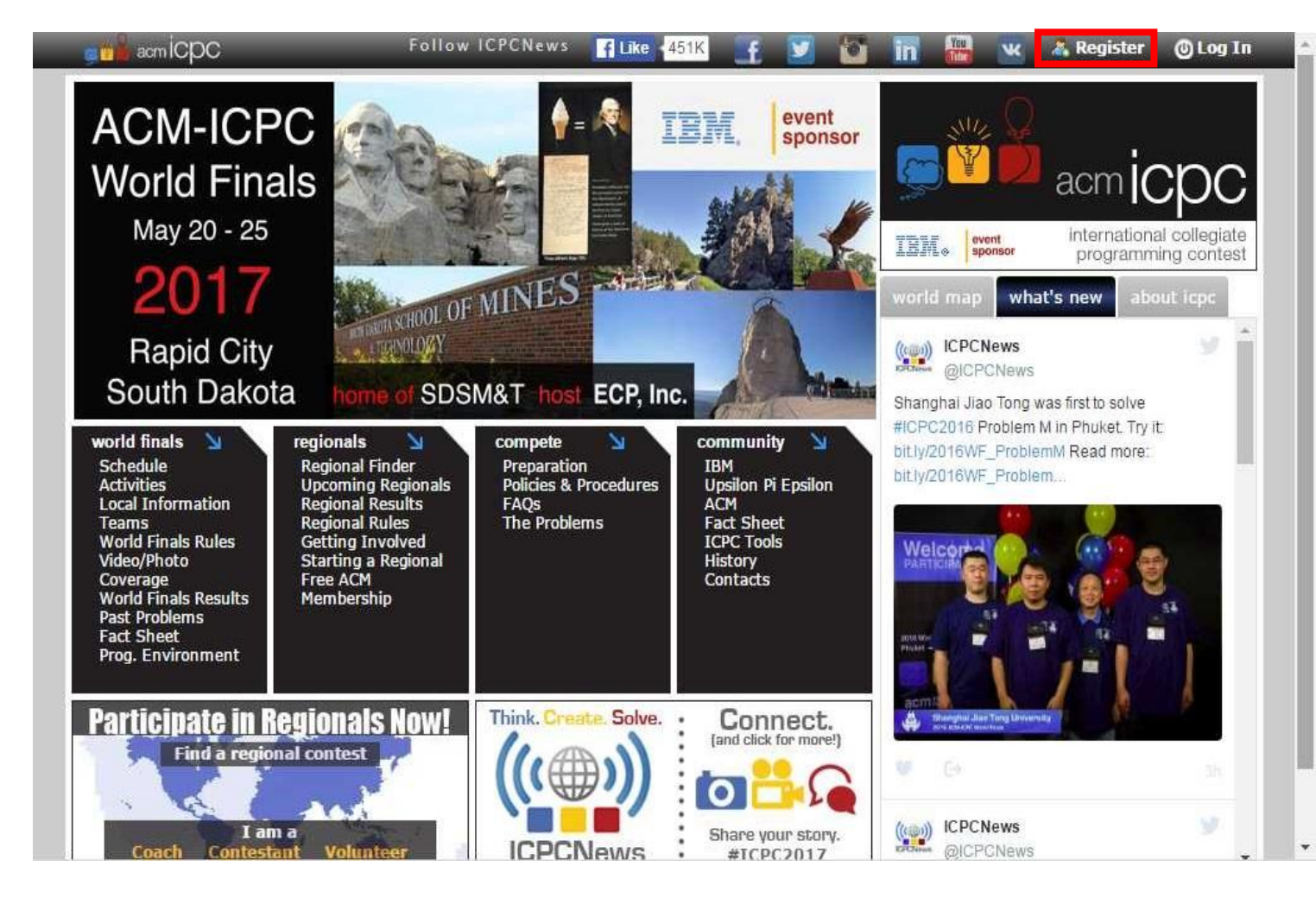

- 如果沒有帳號,請點選 Register 進行註冊,請參考步驟3至步驟5。
  如果已有帳號,可直接登入並創建隊伍,請參考步驟6至步驟11。(請
  注意:請以教練帳號創建隊伍,教練應由科技大專校院教員擔任,教
  練應負責確認隊員之參賽資格)。
- 3. 註冊帳號

|                                                                                                    | 🏦 Home 🛛 👗 Register 🛛 O Log In                                      |
|----------------------------------------------------------------------------------------------------|---------------------------------------------------------------------|
| Registration for ICPC                                                                                                    | 111.83.115.73, Taipei Taiwan TW Taipei<br>Screen: Small Normal Wide |
| Registering for ICPC                                                                                                    |                                                                     |
| Registration form for coaches, team members and contest staff.<br>Enter the following information to register for an ICPC account.<br>Account information | @ Help                                                              |
| Email :*                                                                                                    |                                                                     |
| Password: *<br>Re-type password *                                                                                                    |                                                                     |
| Verification                                                                                                    |                                                                     |
| JFh <sup>Q</sup> f <sup>X</sup><br>Enter text from image :*                                                                                               |                                                                     |
| Next                                                                                                    |                                                                     |

## 4. 填妥個人詳細資料

| acm ICPC                                                                            |                                                                                 | n 📩 Home 🔏 Register 🔘 Lo                                            |
|-------------------------------------------------------------------------------------|---------------------------------------------------------------------------------|---------------------------------------------------------------------|
| Registration for IC                                                                 | PC                                                                              | 111.83.115.73, Taipei Taiwan TW Taipei<br>Screen: Small Normal Wide |
| Registering for ICPC                                                                |                                                                                 |                                                                     |
| Registration form for coache<br>Enter the following informat<br>Account information | s, team members and contest staff.<br>ion to register for an ICPC account.<br>1 | 🚱 Help.                                                             |
| Email: *                                                                            | shimano_cccj@yahoo.com.tw                                                       |                                                                     |
| Personal informatio                                                                 | n                                                                               |                                                                     |
| Title :*                                                                            |                                                                                 |                                                                     |
| First name :*                                                                       |                                                                                 |                                                                     |
| Last name :*                                                                        |                                                                                 |                                                                     |
| Sex :*                                                                              | Select                                                                          |                                                                     |
| Institution/Employment,<br>Company :                                                | com                                                                             |                                                                     |

5. 閱讀教練與選手須知及點選 Register。

| Title: *                           | Dr.                         |  |
|------------------------------------|-----------------------------|--|
| First name: *                      | КК                          |  |
| Last name: *                       | Chang                       |  |
| Sex: *                             | Female                      |  |
| nstitution/Employment/<br>Company: | National Formosa University |  |
| Home city: *                       | Taipei ,Taipei              |  |
| Home country: *                    | Taiwan                      |  |
| Residence Country:                 |                             |  |
| inal marks                         |                             |  |

### 6. 選擇正確年度及創建隊伍

|                 |                                                      | 🔂 Home 📊 Da                     | ishboard 🧕 Profile 😈 Log out       |
|-----------------|------------------------------------------------------|---------------------------------|------------------------------------|
| eams + Contacts |                                                      |                                 | Welcome, shimano_cccj@yahoo.com.tw |
| 0 Help          | My dashboard                                         | Select year: 2017-2018 V Select | Dashboard                          |
|                 | (3) 10 <b>*</b> 0.00 (2009) (3) 10 (1000) (2009) (1) |                                 | Dashboard                          |
| Your contests   |                                                      |                                 | Help center                        |
| Show all Close  | all                                                  |                                 | Teams                              |
| Create a team   |                                                      |                                 | My teams                           |
|                 |                                                      |                                 | Create a team                      |
|                 |                                                      |                                 | CM v.4.0.245                       |

7. 選擇競賽地區(點擊亞洲區)。選擇 The 2017 Asia Pacific & Indochina

#### Peninsula •

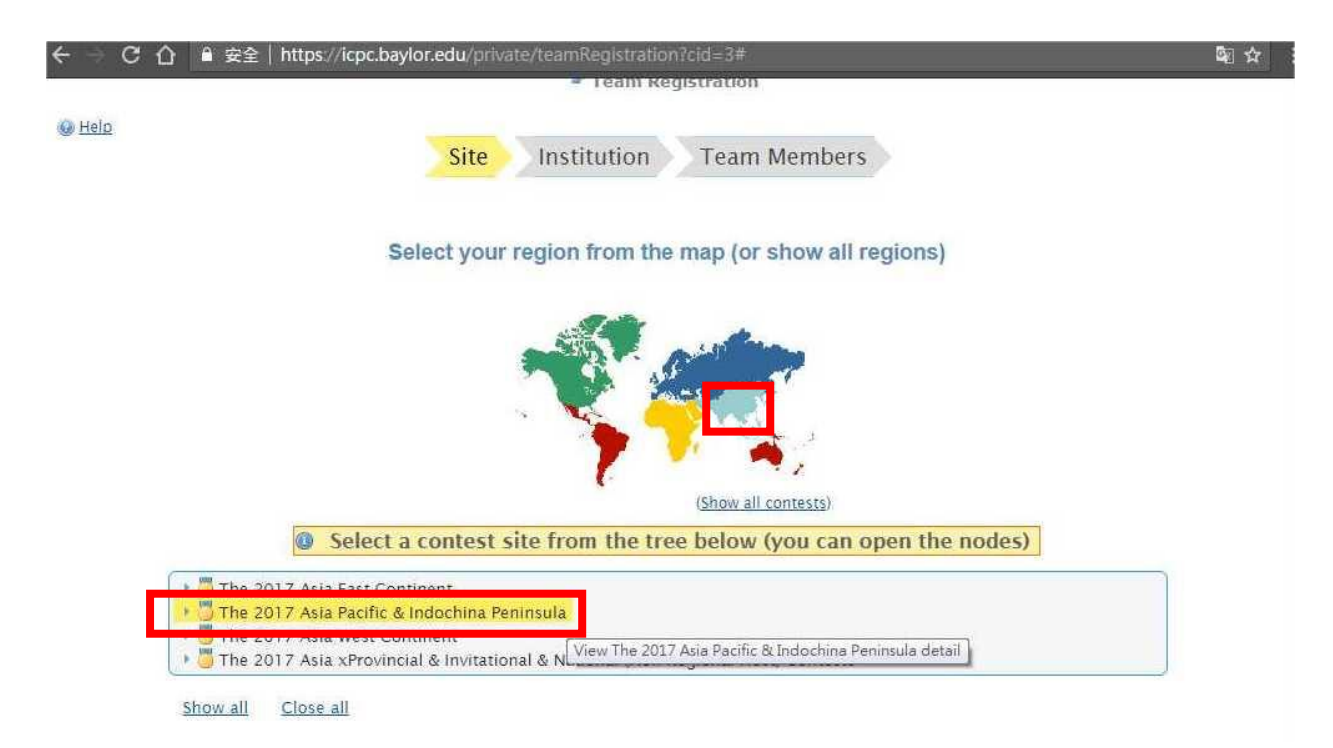

8. 出現亞洲太平洋地區競賽列表,選擇 The 2017 ACM-ICPC Asia

#### Hua-Lien Regional Contest •

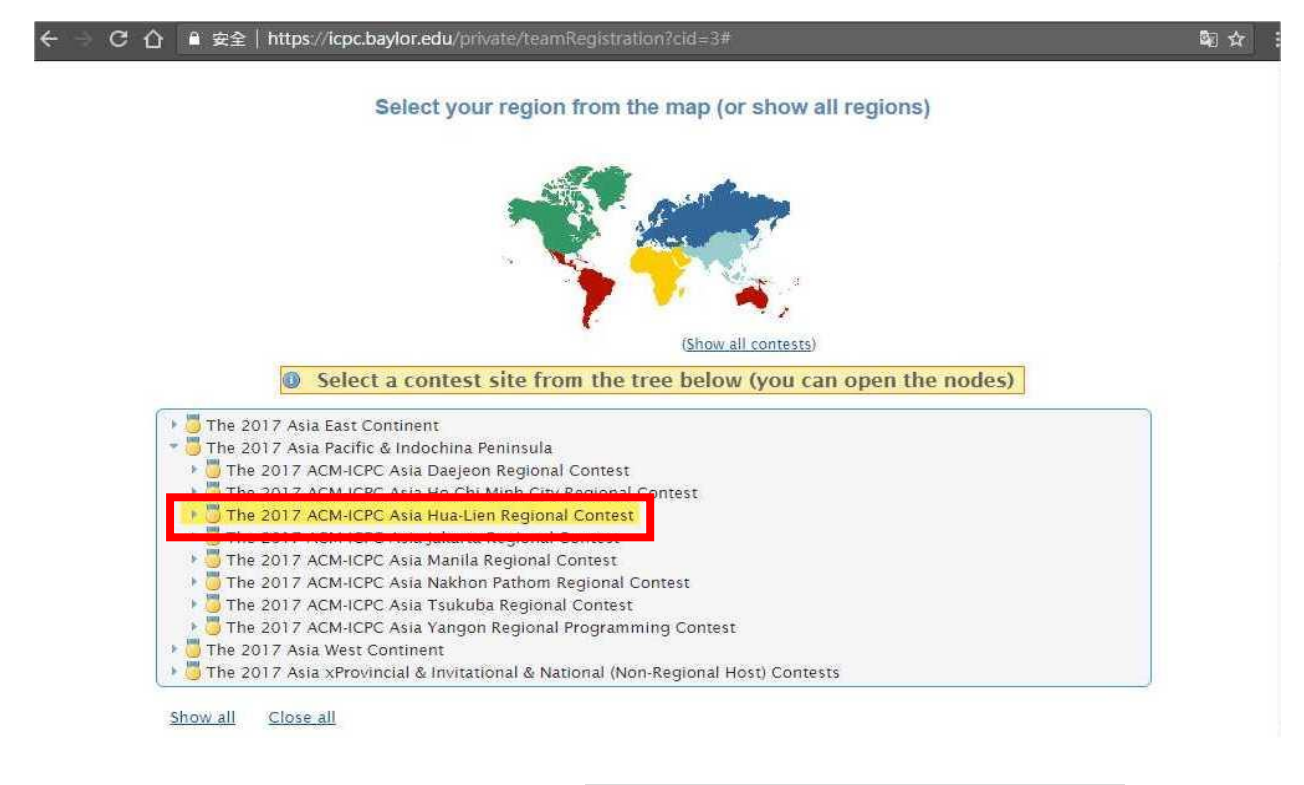

9. 出現台灣區競賽列表,點選 The 2017 Asia Hua-Lien NCTU。點選本

#### 競賽 The 2017 ACM-ICPC Taiwan National Programming Contest

for Technology Universities •

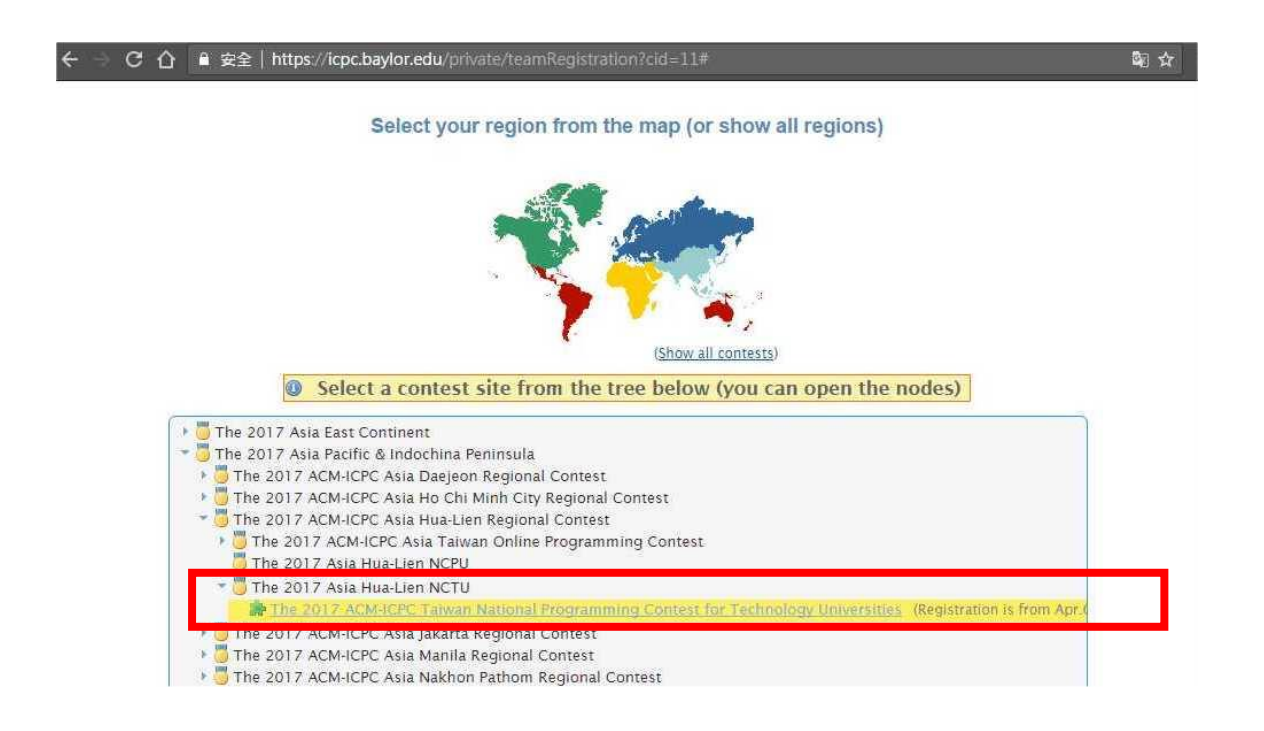

# 10. 輸入隊數及隊伍名稱(請注意:易造成混淆或不雅的隊伍名稱將會被

|                                                                             | Site Institution      | Team Members        |                                                                                         |
|-----------------------------------------------------------------------------|-----------------------|---------------------|-----------------------------------------------------------------------------------------|
|                                                                             | Name your team and ch | noose your institut | ion                                                                                     |
|                                                                             | Contest: The 2017 A   | sia Hua-Lien NCTU   |                                                                                         |
| Registration begin: * 04/01/2017<br>Registration official end: * 06/10/2017 | S                     | ite name: *         | The 2017 ACM-ICPC Taiwan National<br>Programming Contest for Technology<br>Universities |
|                                                                             | S                     | ite email: *        | nctu2017@nfu.edu.tw                                                                     |
|                                                                             | L                     | ocation: *          | No.64, Wunhua Rd., Huwei Township, Yu<br>County 632, Taiwan                             |
|                                                                             | H                     | lome page:          | ₽http://nctu2017.nfu                                                                    |
|                                                                             | Contest allows you to | set 3 contestants.  |                                                                                         |

# Specify team name and institution below

| w.              |                                                                | Make multiple teams at onc |
|-----------------|----------------------------------------------------------------|----------------------------|
| Institution: 🕤  | National Formosa<br>University<br>(change) Ø Full match Ø Help |                            |
| You can only se | lect certified institution (not in the list?)                  |                            |

### 11. 加入三位學生參賽者(請注意:每位學生參賽者必須先<mark>完成註冊</mark>才能

| 正確加入至                               | 隊伍中)。                          |                           |                                                                                         |
|-------------------------------------|--------------------------------|---------------------------|-----------------------------------------------------------------------------------------|
|                                     | Site Instituti                 | on Team Member            | s                                                                                       |
| Almos                               | st finished! Verify team info  | ormation, assign meml     | pers and "confirm"                                                                      |
| Team name & coach                   |                                | Contest: The 2017 Asia    | 1 Hua-Lien NCTU                                                                         |
| Team 1 name:                        | NFU-1                          | Registration begin: *     | 04/01/2017                                                                              |
| Coach:                              | Ji-Han Jiang                   | Registration official end | l:* 06/10/2017                                                                          |
| Institution                         |                                | Site name: *              | The 2017 ACM-ICPC Taiwan National<br>Programming Contest for Technology<br>Universities |
| Institution/Employmen<br>Company: * | t/ National Formosa University | Site email: *             | nctu2017@nfu.edu.tw                                                                     |
| Home page:                          | @http://www.nfu.edu.t          | Location: *               | No.64, Wunhua Rd., Huwei Township, Yunlin                                               |
| University name:                    |                                | Home page:                | Bhttp://nctu2017.nfu                                                                    |
| University abbreviation             | 5:                             |                           |                                                                                         |

Contest allows you to set 3 contestants.

Your team is almost registered, either click the button "Confirm registration" to register now and add members later or add them now. Your registration will not be finished unless you "Confirm registration"

Assign team members to teams you are about to register (can be modified later)

| Assign team members to t | eam 'NFU-1' 🔘 Add contestant 🥥 Add team member 🔘 Add new team member |
|--------------------------|----------------------------------------------------------------------|
|                          |                                                                      |

| Person                                                                               | Team Role    |      | Name (title, | first, last) | Sex |
|--------------------------------------------------------------------------------------|--------------|------|--------------|--------------|-----|
| Adding existing.<br>Select registered person (by username).<br>X<br>(Add new person) | Contestant   | *    | First name   | Last name    | Sex |
| Adding existing.<br>Select registered person (by username<br>Add new person)         | Contestant - | 1.00 | First name   | Last name    | Sex |
| Adding existing.<br>Select registered person (by username<br>Add new person)         | Contestant 👻 | Ŧ    | First name   | Last name    | Sex |

Assign team members to teams you are about to register (can be modified later)

12. 確認隊伍資料是否完整與合格(請注意:出現 Ineligibility 表示隊伍或

齊。

<mark>隊員資料不完整或不合格)。請依照系統要求</mark>,將隊伍或隊員資料補

| N 🚺             |                               | 🏫 Home 📠 Dashboard 💩 Profile 💩 Log out |
|-----------------|-------------------------------|----------------------------------------|
| ams 👻 Contests  |                               | Welcome, jhjiang@nfu.edu.tv            |
|                 | <i>₿</i> Te                   | am TEST-1                              |
| eam Billing     |                               |                                        |
| Institution:    | 🚊 National Formosa University | Coach's certificates                   |
| Coach:          | 🖂 Ji-Han Jiang                | Include with team:                     |
| Feam:           | TEST-1                        | Make individual cert: 💿 🔽              |
| Contest > Site: | The 2017 Asia Hua-Lien NCTU > | ICPC Taiwan<br>Ties                    |
| Status:         | ⊌ 🔇 🔘 Ineligibility: 📵        |                                        |
| eam members     | Report                        |                                        |
| cam members     | neport                        |                                        |